## Herstart en terugzetten op fabrieksinstellingen op SG550XG en SG350XG

## Doel

Herstart een schakelaar kan behulpzaam zijn voor het diagnosticeren van netwerkproblemen, of voor het herstellen van de schakelaar aan fabrieksinstellingen. U kunt ook de schakelaar instellen om op een bepaalde datum of in een bepaalde tijd opnieuw op te starten. Deze optie is handig als u een schakelaar tijdens een periode van lage activiteit wilt opnieuw opstarten, of nadat een belangrijke configuratie een herstart vereist.

Het doel van dit document is om u te tonen hoe u de SG550XG en SG350XG kunt herstarten met behulp van de Graphical User Interface (GUI). Als u liever de schakelaar rechts op het apparaat of via de Opdrachtlijn Interface (CLI) opnieuw instelt, <u>kunt</u> u <u>een switch handmatig of via de CLI</u> <u>uitzetten</u>.

## Toepasselijke apparaten | Software versie

- SG350X Series | 2.0.0.73 (laatste download)
- Sx550X Series | 2.0.0.73 (laatste download)

## De switch opnieuw opstarten

Stap 1. Meld u aan bij het programma voor webconfiguratie. Als u instructies op dit proces nodig hebt, controleer dan <u>hoe u zich inlogt in de grafische gebruikersinterface (GUI) van een switch</u> en kies **Administratie > Herstart**. De pagina *Herstart* wordt geopend.

| Reboot                                                               |
|----------------------------------------------------------------------|
| To reboot the device, click the 'Reboot' button.                     |
| Reboot:  Immediate   Date Jan   In 00   Days 00   Hours 00   Minutes |
| Restore to Factory Defaults                                          |
| Clear Startup Configuration File                                     |
| Reboot Cancel Reboot Cancel                                          |

Stap 2. Selecteer in het veld Herstart wanneer de switch opnieuw wordt opgestart.

| Reboot                                           |
|--------------------------------------------------|
| To reboot the device, click the 'Reboot' button. |
| Reboot:   Immediate                              |
| ○ Date Jan ▼ 01 ▼ Time 00 ▼ 00 ▼ HH:MM           |
| ◯ In 00 ▼ Days 00 ▼ Hours 00 ▼ Minutes           |
| Restore to Factory Defaults                      |
| Clear Startup Configuration File                 |
| Reboot         Cancel Reboot                     |

De opties zijn:

• Direct - De schakelaar zal onmiddellijk opnieuw worden opgestart wanneer de knop **Herstart** is ingedrukt.

• Datum - Gebruik de vervolgkeuzelijsten om een specifieke datum en tijd voor de herstart aan te geven

• In - Gebruik de vervolgkeuzelijsten om aan te geven hoeveel tijd er nodig is (in dagen, uren en minuten) voordat de schakelaar opnieuw wordt opgestart.

Stap 3. Controleer het selectieteken **Terugzetten op fabriekswaarden** als u wilt dat de schakelaar om alle instellingen te wissen en terug te keren naar de fabriekswaarden wanneer deze wordt herstart. U kunt deze functie alleen gebruiken als de schakelaar onmiddellijk opnieuw wordt opgestart; uw selectie in het veld *Herstart* zal automatisch naar Direct overschakelen wanneer dit venster is geselecteerd.

| Reboot                                                       |
|--------------------------------------------------------------|
| To reboot the device, click the 'Reboot' button.             |
| Reboot:  Immediate Date Jan  Date Jan  HH:MM In 00 Minutes   |
| Restore to Factory Defaults Clear Startup Configuration File |
| Reboot Cancel Reboot Cancel                                  |

Opmerking: U kunt niet tegelijkertijd het selectieteken **Opstartconfiguratie wissen** en de selectietekens **Terugzetten op** fabriekswaarden selecteren.

Stap 4. Controleer het selectiekader **Opstartconfiguratie** wissen om het opstartconfiguratiebestand te wissen wanneer de switch opnieuw wordt opgestart. U kunt deze functie alleen gebruiken als de

schakelaar onmiddellijk opnieuw wordt opgestart; uw selectie in het veld *Herstart* gaat automatisch over op Direct wanneer dit venster is geselecteerd.

| Reboot                                                                                    |
|-------------------------------------------------------------------------------------------|
| To reboot the device, click the 'Reboot' button.                                          |
| Reboot:  Immediate Date Jan  Date Jan  Date Days 00  Hours 00  Minutes                    |
| <ul> <li>Restore to Factory Defaults</li> <li>Clear Startup Configuration File</li> </ul> |
| Reboot Cancel Reboot Cancel                                                               |

Opmerking: U kunt niet tegelijkertijd het selectieteken **Opstartconfiguratie wissen** en de selectietekens **Terugzetten op** fabriekswaarden selecteren.

Stap 5. Klik op Herstart. Als u de instellingen op deze pagina wilt wissen, klikt u op Annuleren.

| Reboot                                           |
|--------------------------------------------------|
| To reboot the device, click the 'Reboot' button. |
| Reboot:  Immediate                               |
| O In 00 ▼ Days 00 ▼ Hours 00 ▼ Minutes           |
| Restore to Factory Defaults                      |
| Clear Startup Configuration File                 |
| Cancel Reboot Cancel                             |

Opmerking: Als u de standaardinstelling van de schakelaar niet opnieuw instelt op de fabriek, zorg er dan voor dat de configuratie is opgeslagen in het opstartconfiguratiebestand in het **Beheer > File Management > File Operations** pagina. Raadpleeg voor meer informatie het artikel <u>File</u> <u>Management op de SG550XG en SG350XG</u>.

Stap 6. Er verschijnt een pop-upvenster om uw instellingen te bevestigen. Klik op OK.

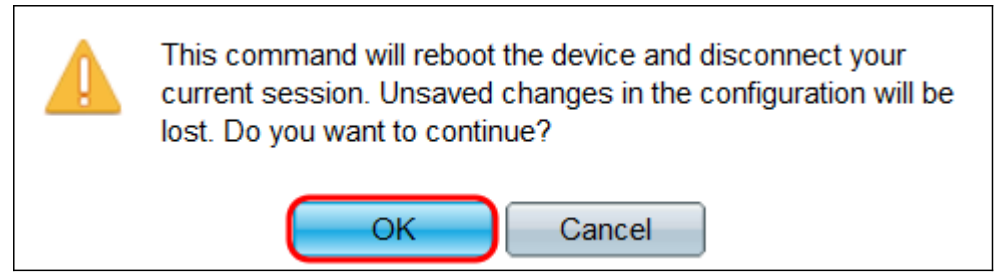

Stap 7. Als u **Datum** of **In** uit het veld *Herstart* hebt geselecteerd, **is** de knop **Annuleren opnieuw** beschikbaar. Klik op deze knop om de geplande herstart te annuleren.

| Reboot                                           |
|--------------------------------------------------|
| Success.                                         |
| To reboot the device, click the 'Reboot' button. |
| Reboot: 🔘 Immediate                              |
| O Date Jul  23  Time 19  36  HH:MM               |
| ○ In 00 ▼ Days 00 ▼ Hours 05 ▼ Minutes           |
| Restore to Factory Defaults                      |
| Clear Startup Configuration File                 |
| Reboot Cancel Reboot Cancel                      |

Andere mogelijk interessante links:

- Productpagina 350X Series-switches
- Productpagina 550X Series-switches